## RepOnLine 2020 Job Aid

Introduction This job aid reviews the most frequently used icons and tools located in the RepOnLine application.

What is<br/>RepOnLine?RepOnLine (also known as FieldOnLine) is a Ciox application used<br/>for generating and viewing information about records requests. It has<br/>historically been used to communicate between Customer Service,<br/>CSRs and Management. Tools and reporting options depend on the<br/>end user role.

How to<br/>accessTo log on to RepOnLine, enter the following address into your internet<br/>browser: www.roitransmit.com. Log on and password is your rep<br/>number and password.

Helpful reports

Use the reports below to assist in estimating costs or reviewing request details:

| Report        | Details                                          |
|---------------|--------------------------------------------------|
| Field Report  | The Field Report show the number of              |
|               | requests processed, total pages processed,       |
|               | and invoice amount. Filter options include       |
|               | associate, site, or area.                        |
| Test Location | Test Location Pricing provides an estimate of    |
| Pricing       | charges based on location, page count,           |
|               | request type and ship to location. This is not a |
|               | definitive invoice calculator but can            |
|               | approximate a request cost.                      |
| Shipping Cost | The report shows shipping costs for multiple     |
| Estimate      | vendors. Similar to Location Pricing, this is an |
|               | estimate, not a definite charge.                 |

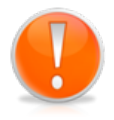

**Important**: While most reporting in RepOnLine is available in HealthSource, those mentioned above are only available in RepOnLine at the time.

#### **Customer Service Review**

#### Overview

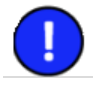

Customer Service Review provides a snapshot of a request and the requests' current status. Selecting the blue icon from request search screen allows you to review high level information on the invoice status and request, patient details, billing/shipping, fee approval, and invoice pricing.

| HEALTH                     |                              | Customer Comise                                  |                              |   |
|----------------------------|------------------------------|--------------------------------------------------|------------------------------|---|
|                            |                              | Customer Service<br>Request ID (Invoice Number): |                              |   |
|                            | Area/Site Information        |                                                  | ROI Specialist Information   |   |
| Area Number:               | 40510                        | REP ID:                                          |                              |   |
| Site/Location Number:      |                              | REP Name:                                        |                              |   |
| Site/Location Name:        |                              | RMO Number:                                      |                              |   |
| Site Status:               | ACTIVE                       | RMO Name:                                        |                              |   |
| HealthPort Partner Site:   | NO                           | RDO Number:                                      |                              |   |
| Request Track #:           |                              | RDO Name:                                        |                              |   |
|                            |                              | VPO Number:                                      |                              |   |
|                            |                              | VPO Name:                                        |                              |   |
| Site Coordinator:          |                              |                                                  |                              |   |
|                            |                              | Invoice/Request Information                      |                              |   |
| Request ID:                |                              | Employee Num:                                    |                              |   |
| Request Type:              | BLUE CROSS CLAIM             | Site ID:                                         |                              |   |
| Job Type:                  | NB                           | Field Reg ID:                                    |                              |   |
| Invoice Template:          | NB                           | Field Scan Date:                                 | 03/18/2016 08:53:50          |   |
| Billable:                  | N                            | Field Xfer Date:                                 | 03/18/2016 08:53:50          |   |
| Customer Num:              | 1572375                      | Sensitive Data:                                  | N                            |   |
| Requested By:              | BCBS                         | Paper Page Count                                 | 0                            |   |
| QuickView:                 | N                            | Micro Page Count                                 | 0                            |   |
| QuickView Direct           | N                            | Electronic Page Count                            | 7                            |   |
| BOC Indicator              | N                            | Electronic Delivery?                             | N                            |   |
| Message:                   | NA                           | Electronic Delivery:                             |                              |   |
| Response:                  | N/A                          |                                                  |                              |   |
|                            |                              | Patient Information                              |                              |   |
| Patient Name:              |                              |                                                  |                              |   |
| Patient ID1 Code:          | Other                        | Value:                                           | NA                           |   |
| Patient ID2 Code:          |                              | Value:                                           |                              |   |
| Patient ID3 Code:          |                              | Value:                                           |                              |   |
|                            |                              |                                                  |                              |   |
|                            |                              | Index Work Queue Information                     |                              |   |
| Request State:             | WIPE                         | User Name:                                       |                              |   |
| Busy Indicator:            | N                            | Priority:                                        | 5                            | C |
| Billable Indicator:        | N                            | Route Indicator:                                 | N                            |   |
| Date Originated in System: | 03/18/2016 09:57:19          | Route From User:                                 |                              |   |
| Date Assigned.             |                              | Route Date:                                      |                              |   |
| Pended Indicator           | N                            | Note Negoti.                                     |                              |   |
| Route Comment:             |                              |                                                  |                              |   |
| Pended Date:               |                              | Maximum Pend Date:                               |                              |   |
|                            |                              | HealthPort Messaging History                     |                              |   |
|                            |                              | No Messages Sent                                 |                              |   |
|                            |                              | Special Processing Information                   |                              |   |
| Record Cert Required:      | N                            | Check Received:                                  |                              |   |
| Years Searched:            |                              | Check Payment Type:                              |                              |   |
| Facility Kept Payment:     |                              | Check Number:                                    |                              |   |
| DS Pickup Indicator:       | N                            | Check Amount:<br>Check Date:                     |                              |   |
|                            | Billing Address Information  |                                                  | Shipping Address Information |   |
| Name:                      | and a contract of the second | Name:                                            | BLUE CROSS BLUE SHIELD       |   |
| Attn:                      |                              | Attn:                                            | BCBS                         |   |
| Address 1:                 |                              | Address 1:                                       | PO BOX 419169                |   |
| Address 2:                 |                              | Address 2:                                       |                              |   |
| Address 3:                 |                              | Address 3:                                       |                              |   |
| Address 4:                 |                              | Address 4:                                       |                              |   |
| City:                      |                              | City:                                            | KANSAS CITY                  |   |
| State:                     |                              | State:                                           | MO                           |   |
| Zip:                       |                              | Zip:                                             | 64141-6169                   |   |
| Country:                   |                              | Country:                                         | US                           |   |
|                            |                              |                                                  |                              |   |
|                            |                              | Invoice Pricing Information                      | Price Details                |   |

# **Request History Report**

#### Overview

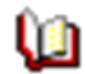

Selecting the Request History Report icon shows step by step activity for the request release from the time the request enters the system chronologically. Details that are included in this report include: request state, date/time, user, event, and comments associated with the request.

| Request History Report |            |                           |                 |                  |                                                                                       |  |
|------------------------|------------|---------------------------|-----------------|------------------|---------------------------------------------------------------------------------------|--|
| ID                     | State      | Date / Time               | User            | Event            | Comment                                                                               |  |
| 07735231               | CONFIRM    | 10/11/2011<br>12:44:20 AM | CONFIRM         | CONFIRM          | Received at local area USPS for<br>delivery—no confirmation information<br>available. |  |
| 07735231               | PRINT      | 10/5/2011<br>\$342:05 PM  | con me          | DOWN IN OWN      | Print_Job (A1611144) was completed<br>for print_Job 500654584                         |  |
| 07735231               | WIPE       | 10/5/2011<br>5:41:13 PM   | 151             | CHANGE_STATE     | Transition from PRINT To WIPE                                                         |  |
| 07735231               | PRINT      | 10/5/2011<br>5:41:13 PM   | 51              | CHG_ST_DETAL     | Receipt will be wheet from the<br>system for all requests that are moving to WIPE.    |  |
| 07735231               | PRINT      | 10/5/2011<br>5:41:13 PM   | 151             | REQUEST_COMPLETE | SUCCESS                                                                               |  |
| 07735231               | CONFIRM    | 10/512011<br>Sal1:13 PM   | 51              | CFRM_REQ_STAT    | Confirmed receipt by USPS for SHIP. The Confirmation Number is :<br>5000021548        |  |
| 07735231               | PRINT      | 10/4/2011<br>4:45:48 PM   | DISTMGR         | QUEUED TO PRINT  | 123456789: Request is in Print and<br>Mail                                            |  |
| 07735231               | PRINT      | 10.462011<br>4.36208 PM   | OSTINGR         | QUEUED_DISTMOR   | PRINT_IC:123456789                                                                    |  |
| 07735231               | PRINT      | 10/4/2011<br>4:27:34 PM   | ROI             | CHANGE_STATE     | Transition from INVOICE TO PRINT                                                      |  |
| 07735234               | INVOICE    | 18462011<br>4127:34 PM    | 80              | CHG_ST_DETAL     | Added incore to en_ope_decal                                                          |  |
| 07735231               | INVOICE    | 10/4/2011<br>4:27:34 PM   | INVOICER        | INVOICE_CREATE   | Created invoice of type BPAT for<br>request 1245785501                                |  |
| 07735231               | INVOICE    | 10.462011<br>41.27133 PM  | INVOICER        | ASGN_NEW         | Assaigned from request pool by SP                                                     |  |
| 07735231               | INVOICE    | 10/4/2011<br>4:27:18 PM   | ROI             | CHANGE_STATE     | Transition From SMART_INDX to<br>INVOICE                                              |  |
| 07735231               | PRICE      | 10.462011<br>4127:17 PM   | 801             | PROF_DETAIL      | Nen padieci pobil - UPAT                                                              |  |
| 07735231               | SMART_INDX | 10/4/2011<br>4:27:16 PM   | SMART_INDX_USER | DEBUG EVENT      | Variable Sent into<br>ISQuickView.1234548945875845487                                 |  |
| 077:35231              | SMART_NDX  | 10.462011<br>41227:01 PM  | 211             | OHANDE STATE     | Trunsition From DATA_ENTRY To SMART_REX                                               |  |
| 07735231               | SMART_INDX | 10/4/2011<br>4:27:01 PM   | ROI             | CHANGE_STATE     | REQUEST SENT TO SMART<br>INDEXING                                                     |  |
| 07735231               | DATA_ENTRY | 10.462011<br>41.27301 PM  | INQUE-SUITE     | CHANGE_STATE     | JOB ENTERING SYS                                                                      |  |
| 7735231                | AUTO_LOG   | 10/4/2011<br>4:27:01 PM   | ESMARTLOG       | AUTO_LOGOUT      | Auto Logout Successful Logid<br>(s:55944444                                           |  |

# **Invoice Cancellations**

#### Overview

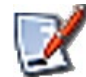

Cancelling an invoice begins with locating the invoice through the Invoice Search link. Only RMO access and above can cancel (delete) an invoice. Once the invoice is located, use the icon highlighted to cancel an invoice. If records should not be delivered, note this in the comments section. When all fields are complete, choose OK to submit the invoice cancellation.

| Date: 4/6/2020                        | Name:          | Invoice#: |  |
|---------------------------------------|----------------|-----------|--|
|                                       |                |           |  |
| Area Numberi                          |                |           |  |
| Site/Location Number:                 |                |           |  |
| REP 1D1                               |                |           |  |
| REP Name:                             |                |           |  |
| RMO Number:                           |                |           |  |
| RMO Name:                             |                |           |  |
| KDO Numbers                           |                |           |  |
| VRO Numbers                           |                |           |  |
| VPO Namer                             |                |           |  |
| Open Amount:                          |                |           |  |
| Customer Service Forms: INV21-Cancell | ations         |           |  |
| CANCEL AMOUNTI                        |                |           |  |
| REASON CODE:                          | - Select One   | ~         |  |
| REASON FOR CANCEL:                    |                |           |  |
| CANCEL REQUESTED BY: FULL NAME:       |                |           |  |
| DIRECT PHONE NUMBER:                  |                |           |  |
| EXTENSION                             |                |           |  |
| RETURN RECORDS 7:                     | - Select One 🗸 |           |  |
| CUSTOMER MAJOR CLASS:                 | ATTY           |           |  |
| CUSTOMER#:                            | 1725210        |           |  |
| INDEXING BRROR:                       | - Select One 🛩 |           |  |
| INDEXER:                              |                |           |  |
| OK Return to Invoice Search           |                |           |  |
| 93                                    | 09             |           |  |